## Manual > Withdrawal from Composition Levy (FORM GST CMP- 04)

## How can I withdraw from the Composition Levy on the GST Portal?

To withdraw from the Composition Levy on the GST Portal, perform the following steps:

- 1. Access the www.gst.gov.in URL. The GST Home page is displayed.
- 2. Login to the GST Portal with valid credentials.
- 3. Click the Services > Registration > Application for Withdrawal from Composition Levy link.

| Dashboard                               | Services 🗸 | GST La  | w 🗸 Sear | ch Taxpayer 👻 | Help 🗸 |                                                  |  |  |  |  |
|-----------------------------------------|------------|---------|----------|---------------|--------|--------------------------------------------------|--|--|--|--|
| Registration                            | Ledgers    | Returns | Payments | User Services | Refund | S                                                |  |  |  |  |
| New Registrati                          | ion        |         |          |               | Ap     | plication for Filing Clarifications              |  |  |  |  |
| Amendment of Registration Core Fields   |            |         |          |               | An     | Amendment of Registration Non - Core Fields      |  |  |  |  |
| Application to Opt for composition Levy |            |         |          |               | Ap     | Application for Withdrawal from Composition Levy |  |  |  |  |
| Track Applicati                         | ion Status |         |          |               | St     | Stock intimation for opting Composition Scheme   |  |  |  |  |

The Intimation/Application for Withdrawal from Composition Levy page is displayed.

4. Select the **Date from which withdrawal from Composition Levy is sought** using the calendar. Date for withdrawal from Composition Levy cannot be before the date on which Composition Levy has been opted.

5. Select the Reason for withdrawal from Composition Levy from the drop-down list.

| R | eason for withdrawal from composition levy•                                                |
|---|--------------------------------------------------------------------------------------------|
|   | Voluntary •                                                                                |
|   | Select                                                                                     |
|   | Voluntary                                                                                  |
| V | Exceeding Threshold limit                                                                  |
|   | Supply of Services except supplies referred to in clause (b) of paragraph 6 of Schedule II |
|   | Supply of Goods not liable to Tax                                                          |
|   | Interstate Supply of Goods                                                                 |
|   | Supply of Goods through E-Commerce Operator                                                |
|   | Manufacture of notified Goods                                                              |
|   | Others                                                                                     |
|   |                                                                                            |

- 6. Select the Verification checkbox.
- 7. In the Name of Authorized Signatory drop-down list, select the name of authorized signatory.
- 8. In the Place field, enter the place where the form is filed.
- 9. Click the **SAVE** button to save the data.

| Dashboard                | Services -                           | GST Law 👻                           | Search Taxpayer 👻                            | Help 🗸             |              |            |                         |                                    |               |
|--------------------------|--------------------------------------|-------------------------------------|----------------------------------------------|--------------------|--------------|------------|-------------------------|------------------------------------|---------------|
| ashboard > Ap            | plication for Wit                    | hdrawal from Co                     | mposition Levy                               |                    |              |            |                         |                                    | 🛛 English     |
|                          |                                      |                                     | Form GS1                                     |                    | 4 [See rule  | 6(2)]      |                         |                                    |               |
|                          |                                      |                                     |                                              |                    |              | -(-/1      |                         |                                    |               |
| Intimation/A             | pplication for \                     | Withdrawal fror                     | n Composition Levy                           |                    |              |            |                         |                                    |               |
| CETIN                    |                                      |                                     | Logal Namo of I                              | Pusinoss           |              |            | Trado namo              | <ul> <li>indicates mand</li> </ul> | latory fields |
| 07AJIPA1                 | 572EK11                              |                                     | ANGAD JASBI                                  | RSINGH             | ARORA        |            | AutomationsTes          | t                                  |               |
| Address of               | Principal Place o                    | f Business                          |                                              |                    | Date from    | which with | drawal from Compositi   | on Levy is sought•                 |               |
| 1,MG,ECIT                | Y,Delhi,11001                        | 9                                   |                                              |                    | 03/10/20     | 17         |                         |                                    | <b>#</b>      |
|                          |                                      |                                     |                                              |                    |              |            |                         |                                    |               |
| Jurisdiction             |                                      |                                     |                                              |                    |              |            |                         |                                    |               |
| Centre                   | A) (TRIDURA -                        | I DIVISION) (                       | ACAPTALA I PANCE)                            |                    | State        | <b>`</b>   |                         |                                    |               |
| (AGARTAL                 | Α),(ΤΚΙΡΟΚΑ                          | T DIVISION),                        | AGARTALA I RANGEJ                            |                    | (1),(waiu    | )          |                         |                                    |               |
| Reason for               | withdrawal from                      | m composition                       | levy•                                        |                    |              |            |                         |                                    |               |
| Voluntary                | /                                    |                                     |                                              | Ŧ                  |              |            |                         |                                    |               |
| Verification •           |                                      |                                     |                                              |                    |              |            |                         |                                    |               |
| I here<br>nothing ha     | by solemnly affir<br>s been conceale | rm and declare th<br>d therefrom.   | nat the information give                     | n herein a         | bove is true | and correc | ct to the best of my kn | owledge and belief ar              | nd            |
| Name of Au               | thorized Signate                     | ory•                                |                                              |                    | Place •      |            |                         |                                    |               |
| ANGAD J                  | ASBIRSINGH AR                        | RORA[AJIPA1572                      | Ξ]                                           | •                  | Bangalore    | 9          |                         |                                    |               |
| Designation              | / Status                             |                                     |                                              |                    | Date         |            |                         |                                    |               |
| Director                 | , otatao                             |                                     |                                              |                    | 03/10/2017   | 7          |                         |                                    |               |
| Note – Sto<br>from which | ck statement n<br>composition of     | nay be furnishe<br>ption is withdra | d separately for avail<br>wn in FORM GST ITC | ling input<br>-01. | tax credit   | on the st  | ock available on the    | date preceding the                 | date          |
|                          |                                      |                                     |                                              |                    | ВАСК         | SAVE       | SUBMIT WITH DSC         | SUBMIT WITH EV                     | /C            |

After filling the application, you need to digitally sign the application using Digital Signature Certificate (DSC) or EVC.

In Case of DSC:

a. Click the **SUBMIT WITH DSC** button.

| Dashboard                   | Services -                           | GST Law 🝷                           | Search Taxpayer 👻                              | Help 🕇            |            |              |                       |            |                  |               |
|-----------------------------|--------------------------------------|-------------------------------------|------------------------------------------------|-------------------|------------|--------------|-----------------------|------------|------------------|---------------|
| ashboard > Ap               | plication for Wit                    | hdrawal from Co                     | mposition Levy                                 | •                 |            |              |                       |            |                  | 🛛 English     |
|                             |                                      |                                     | Form GST                                       | ſ CMP-04          | 4 [See ru  | ile 6(2)]    |                       |            |                  |               |
| Intimation/A                | pplication for V                     | vithdrawal fror                     | n Composition Levy                             |                   |            |              |                       |            | • indicates mand | latory fields |
| GSTIN                       |                                      |                                     | Legal Name of E                                | Business          |            |              | Trade name            |            |                  |               |
| 07AJIPA1                    | 572EK11                              |                                     | ANGAD JASBI                                    | RSINGH            | ARORA      |              | AutomationsTe         | est        |                  |               |
| Address of                  | Principal Place o                    | f Business                          |                                                |                   | Date from  | n which with | drawal from Compos    | sition Lev | vy is sought•    |               |
| 1,MG,ECITY,Delhi,110019     |                                      |                                     |                                                |                   | 03/10/2017 |              |                       |            |                  | <b>#</b>      |
| Jurisdiction                |                                      |                                     |                                                |                   |            |              |                       |            |                  |               |
| Centre                      |                                      |                                     |                                                |                   | State      |              |                       |            |                  |               |
| (AGARTAL                    | A),(TRIPURA -                        | I DIVISION),(                       | (AGARTALA I RANGE)                             |                   | (1),(wa    | rd)          |                       |            |                  |               |
| Reason for v                | withdrawal from                      | m composition                       | levy•                                          |                   |            |              |                       |            |                  |               |
| Voluntary                   | ,                                    |                                     |                                                | ٣                 |            |              |                       |            |                  |               |
| Verification •              |                                      |                                     |                                                |                   |            |              |                       |            |                  |               |
| I hereit<br>nothing ha      | by solemnly affir<br>s been conceale | rm and declare th<br>d therefrom.   | nat the information give                       | n herein a        | bove is tr | ue and corre | ect to the best of my | knowled    | lge and belief a | nd            |
| Name of Au                  | thorized Signate                     | ory•                                |                                                |                   | Place •    |              |                       |            |                  |               |
| ANGAD J                     | ASBIRSINGH AR                        | ORA[AJIPA1572                       | E]                                             | •                 | Bangal     | ore          |                       |            |                  |               |
| Designation                 | / Status                             |                                     |                                                |                   | Date       |              |                       |            |                  |               |
| Director                    |                                      |                                     |                                                |                   | 03/10/20   | 17           |                       |            |                  |               |
| Note – Stoo<br>from which o | ck statement n<br>composition of     | nay be furnishe<br>ption is withdra | ed separately for avail<br>awn in FORM GST ITC | ing input<br>-01. | t tax cree | lit on the s | ock available on th   | he date    | preceding the    | date          |
|                             |                                      |                                     |                                                |                   | ВАСК       | SAVE         | SUBMIT WITH D         | osc        | SUBMIT WIT       | TH EVC        |

b. Click the YES button.

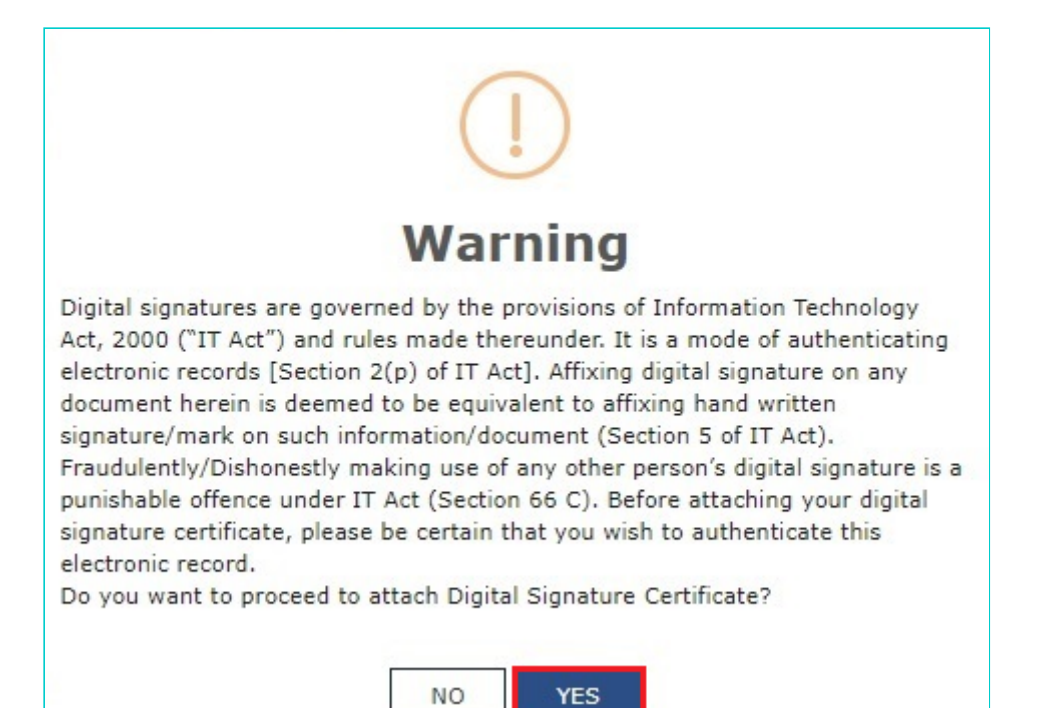

c. Select the certificate and click the **SIGN** button.

| e                                                              |                                    | ×                                         |                           |                               |
|----------------------------------------------------------------|------------------------------------|-------------------------------------------|---------------------------|-------------------------------|
| Goods and Se                                                   |                                    | Digital Sigı                              | nature Signer             |                               |
| Content To Sign<br>e322305b51fc7e86c6e92<br>Select Certificate | ld 164d 23f06f6b85d9e006           | 780b36a9d101b3155f57f4                    | ł                         |                               |
| Common Name<br>AJIPA1572E                                      | Issuer Name<br>SAP SSO User Sub CA | Serial No<br>78470550260168771571         | Expiry Date<br>01-07-2017 |                               |
| Cancel                                                         |                                    | View Certificat<br>Copyright © 2017 - 18, | e<br>eMudhra Limited      | Sign<br>. All Rights Reserved |

In Case of EVC:

a. Click the SUBMIT WITH EVC button.

| Dashboard                | Services -                           | GST Law 👻                           | Search Taxpayer 👻                            | Help 🗸             |            |              |                          |                       |               |
|--------------------------|--------------------------------------|-------------------------------------|----------------------------------------------|--------------------|------------|--------------|--------------------------|-----------------------|---------------|
| Dashboard > Ap           | plication for Wit                    | hdrawal from Co                     | mposition Levy                               |                    |            |              |                          |                       | 🛛 English     |
|                          |                                      |                                     | Form GS1                                     | CMP-04             | 4 [See ru  | ıle 6(2)]    |                          |                       |               |
| Intimation/A             | pplication for V                     | Withdrawal fron                     | n Composition Levy                           |                    |            |              |                          | • indicates man       | datory fields |
| GSTIN                    |                                      |                                     | Legal Name of I                              | Business           |            |              | Trade name               |                       |               |
| 07AJIPA1                 | 572EK11                              |                                     | ANGAD JASBI                                  | RSINGH             | ARORA      |              | AutomationsTes           | t                     |               |
| Address of               | Principal Place o                    | of Business                         |                                              |                    | Date from  | n which with | drawal from Compositi    | on Levy is sought•    |               |
| 1,MG,ECIT                | Y,Delhi,11001                        | .9                                  |                                              |                    | 03/10/     | 2017         |                          |                       | #             |
| Jurisdiction             |                                      |                                     |                                              |                    |            |              |                          |                       |               |
| Centre                   |                                      |                                     |                                              |                    | State      |              |                          |                       |               |
| (AGARTAL                 | A),(TRIPURA                          | - I DIVISION),(                     | AGARTALA I RANGE)                            |                    | (1),(wa    | rd)          |                          |                       |               |
| Reason for               | withdrawal from                      | m composition                       | levy•                                        |                    |            |              |                          |                       |               |
| Voluntary                | /                                    |                                     |                                              | ٣                  |            |              |                          |                       |               |
| Verification •           | 1                                    |                                     |                                              |                    |            |              |                          |                       |               |
| I here<br>nothing ha     | by solemnly affin<br>s been conceale | rm and declare th<br>d therefrom.   | nat the information give                     | n herein a         | bove is tr | ue and corre | ect to the best of my kn | nowledge and belief a | and           |
| Name of Au               | thorized Signat                      | ory•                                |                                              |                    | Place •    |              |                          |                       |               |
| ANGAD J                  | ASBIRSINGH AF                        | RORA[AJIPA15728                     | Ξ]                                           | •                  | Bangal     | ore          |                          |                       |               |
| Designatior              | / Status                             |                                     |                                              |                    | Date       |              |                          |                       |               |
| Director                 |                                      |                                     |                                              |                    | 03/10/20   | 17           |                          |                       |               |
| Note – Sto<br>from which | ck statement n<br>composition o      | nay be furnishe<br>ption is withdra | d separately for avail<br>wn in FORM GST ITC | ling input<br>-01. | t tax cred | lit on the s | ock available on the     | date preceding th     | e date        |
|                          |                                      |                                     |                                              |                    | BACK       | SAVE         | SUBMIT WITH DS           | C SUBMIT WI           | TH EVC        |

b. Enter the OTP sent to email and mobile number of the Authorized Signatory registered at the GST Portal and click the **VALIDATE OTP** button.

| erification ●<br>✓ I hereby solemnly affirm and<br>nothing has been concealed ther | ase enter OTP                                                                   |
|------------------------------------------------------------------------------------|---------------------------------------------------------------------------------|
| ✓ I hereby solemnly affirm and<br>nothing has been concealed ther                  | y knowledge and belief and                                                      |
|                                                                                    |                                                                                 |
| Name of Authorized Signatory • P<br>ANGAD JASBIRSINGH ARORA[/                      | TP has been sent to your Email and Mobile number registered at the GST<br>ortal |
| Designation / Status<br>Director                                                   | CLOSE VALIDATE OTP                                                              |

The success message is displayed. You will receive the acknowledgement in next 15 minutes on your registered e-mail address and mobile phone number. **Application Reference Number (ARN)** receipt is sent on your e-mail address and mobile phone number.

Once the application to withdraw from the Composition Levy is filed, application is auto approved and you are taken out of the Composition Levy.

| Dashboard Services - GST La                                                | w 👻 Search Taxpayer 👻                                        | Help 👻             |                     |                               |                                         |          |
|----------------------------------------------------------------------------|--------------------------------------------------------------|--------------------|---------------------|-------------------------------|-----------------------------------------|----------|
| ashboard > Application for Withdrawal fro                                  | om Composition Levy                                          |                    |                     |                               | 9                                       | English  |
|                                                                            | Form GST (                                                   | CMP-04             | See rule 6(2)]      |                               |                                         |          |
| Intimation/Application for Withdrawa                                       | al from Composition Levy                                     |                    |                     |                               | <ul> <li>indicates mandatory</li> </ul> | fields   |
| GSTIN<br>07AJIPA1572EK11                                                   | Legal Name of Bu                                             | siness<br>SINGH AF | RORA                | Trade name<br>AutomationsTest |                                         |          |
| Address of Principal Place of Business                                     |                                                              | D                  | ate from which w    | ithdrawal from Composition L  | evy is sought•                          |          |
| 1,MG,ECITY,Delhi,110019                                                    |                                                              |                    | 03/10/2017          |                               | Ê                                       | <b>1</b> |
| Jurisdiction                                                               |                                                              |                    |                     |                               |                                         |          |
| Centre                                                                     |                                                              | S                  | ate                 |                               |                                         |          |
| (AGARTALA),(TRIPURA - I DIVISI                                             | ION),(AGARTALA I RANGE)                                      | (                  | L),(ward)           |                               |                                         |          |
| Reason for withdrawal from compo                                           | sition levy•                                                 |                    |                     |                               |                                         |          |
| Voluntary                                                                  |                                                              | v                  |                     |                               |                                         |          |
| Verification •                                                             |                                                              |                    |                     |                               |                                         |          |
| ✓ I hereby solemnly affirm and dec<br>nothing has been concealed therefrom | clare that the information given<br>m.                       | herein abo         | ive is true and con | rrect to the best of my knowl | edge and belief and                     |          |
| Name of Authorized Signatory •                                             |                                                              | Р                  | ace•                |                               |                                         |          |
| ANGAD JASBIRSINGH ARORA[AJIP/                                              | A1572E]                                                      | v                  | Bangalore           |                               |                                         |          |
| Designation / Status<br>Director                                           |                                                              | D<br>0             | ate<br>3/10/2017    |                               |                                         |          |
| Note – Stock statement may be fur<br>from which composition option is w    | mished separately for availin<br>ithdrawn in FORM GST ITC -0 | g input ta<br>1.   | ax credit on the    | stock available on the dat    | e preceding the date                    | 2        |
|                                                                            |                                                              | BA                 | <b>CK</b> SAVE      | SUBMIT WITH DSC               | SUBMIT WITH EV                          | С        |
| Intimation/Application for Withdrawal                                      | from Composition Levy (GST CM                                | 1P-04) is s        | successful.         |                               |                                         |          |

**Note**: Once you are withdrawn from Composition Levy, you can go to My Profile and check that your Taxpayer Type is changed to Regular from Composition and you will have access to all the returns applicable to Regular taxpayer.

| Dashboard  | Services 🗸          | GST Law 👻 | Search Taxpayer 👻                   | Help 🗸        |                                      |                     |                                            |
|------------|---------------------|-----------|-------------------------------------|---------------|--------------------------------------|---------------------|--------------------------------------------|
| Dashboard> | My Profile          |           |                                     |               |                                      |                     |                                            |
|            | Quick Links         |           | Profile                             | Place o       | f Business                           | Contacts            | Other Business                             |
| Ch         | ange Password       |           | GSTIN/UIN<br><b>07AJIPA1572EM1Z</b> |               | Legal Name of<br>ANGAD JASB<br>ARORA | Business<br>IRSINGH | Centre Jurisdiction<br>AGARTALA I RANGE    |
| Re         | gister / Update DS( | c         | State Jurisdiction                  |               | Date of registr<br><b>12/09/2017</b> | ation               | Constitution of Business<br>Proprietorship |
|            |                     |           | Taxpayer Type<br><b>Regular</b>     |               | GSTIN / UIN S<br><b>Active</b>       | itatus              | Compliance Rating<br><b>NA</b>             |
|            |                     |           | Name of the Proprie                 | tor / Directo | r(s) / Promoter(s)                   | ^                   |                                            |
|            |                     |           | Nature of Business                  | Activities    |                                      | ^                   |                                            |
|            |                     |           |                                     |               |                                      |                     |                                            |